## обучение по охране труда обучение работников

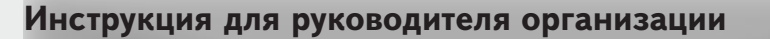

Единая общероссийская справочно-

информационная система по охране труда

Минтруд

России

## Как войти в личный кабинет по охране труда на сайте Минтруда и выдать доступ специалисту по ОТ

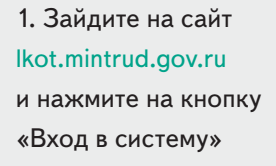

 Введите телефон / адрес электронной почты / СНИЛС и пароль от Госуслуг в окне авторизации. При первом входе портал Госуслуг запросит разрешение на предоставление прав доступа.
Для входа нажмите на кнопку «Предоставить»

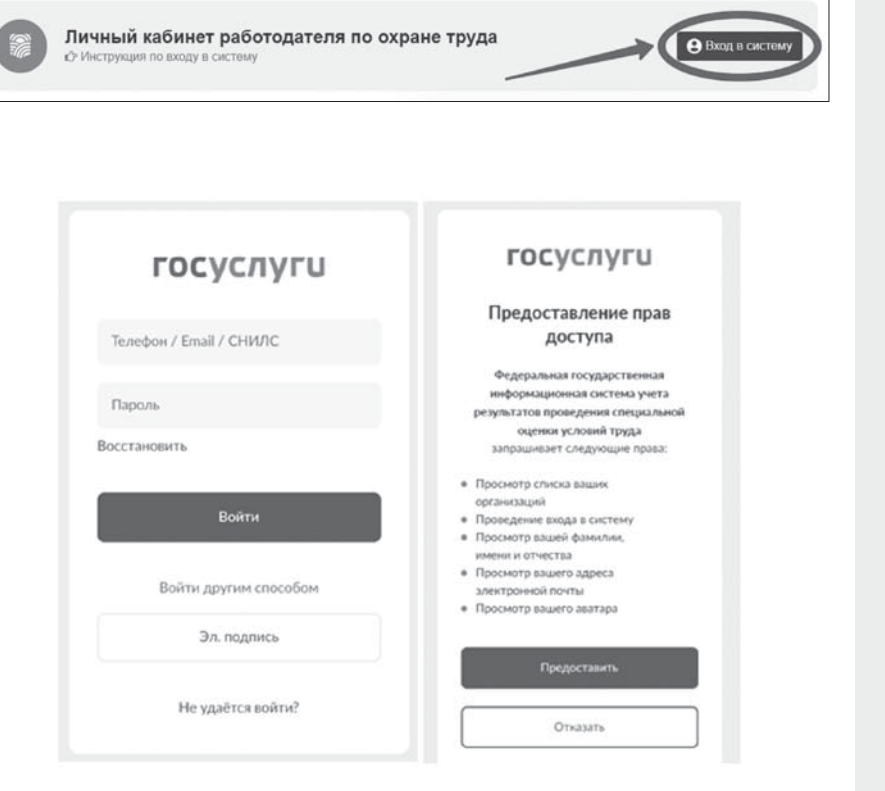

ЕИСОТ ФГИС СОУТ ГОСУСЛУГИ ТЕСТИРОВАНИЕ

| Минтруд России                                                                                                    | Единая общероссийская<br>информационная систем      | справочно-<br>на по охране труда |                           |                        |
|----------------------------------------------------------------------------------------------------|-----------------------------------------------------|----------------------------------|---------------------------|------------------------|
|                                                                                                    |                                                     | ENC                              | сот фгиссоут го           | СУСЛУГИ ТЕСТИРОВАНИЕ   |
| НЕГОСУ<br>ОРГАНИ<br>"АКТИО                                                                                                    | ДАРСТВЕННОЕ ОБРАЗ<br>ЗАЦИИ ДОПОЛНИТЕЛЬ<br>Н-МЦФЭР'' | ОВАТЕЛЬНОЕ ЧА<br>МОГО ПРОФЕСС    | СТНОЕ УЧРЕЖ<br>ИОНАЛЬНОГО | ДЕНИЕ<br>ОБРАЗОВАНИЯ   |
| инн:                                                                                                    | кпп: тессолого огрн:                                | Пользователь:                    |                           | ID: 126021             |
|                                                                                                    |                                                     | Главная страница                 | СОУТ - Контроль           | Администрирование      |
| Администриро                                                                                                    | вание                                               |                                  | $\leq$                    | Доступ для сотрудников |
| Сотрудники                                                                                                    |                                                     |                                  |                           | $\rightarrow$          |
| ΦИΟ Τ                                                                                                    |                                                     |                                  | Статус Т                  |                        |
|                                                                                                    | erruwr yage wwrei i                                 |                                  | Азминистратор             | v /                    |
| and a second second sec | a a 19 00 000 114                                   |                                  | Адманистратор             | ~                      |

 Выберите из списка организацию, работнику которой нужно выдать доступ.

Затем перейдите в раздел «Администрирование» и кликните на «+», чтобы добавить сотрудника

| Сотрудник –     |       |       |           |  |
|-----------------|-------|-------|-----------|--|
| Добавить сотру; | дника |       |           |  |
| 040             |       | Cuuro | DODWHOOTH |  |

4. Нажмите на кнопку «Добавить сотрудника» в диалоговом окне

5. Выберите из списка сотрудника и нажмите «Сохранить»

| oroparo ec |  |  |
|------------|--|--|
| ФИО 🛪      |  |  |

| <br> |           |
|------|-----------|
|      |           |
|      |           |
| <br> | weeks     |
| <br> |           |
| <br> |           |
| <br> | no jacono |
|      |           |
|      |           |

## обучение по охране труда обучение работников

6. Поставьте галочки рядом с полномочиями, которые нужно предоставить работнику, и нажмите «Сохранить»

Доступ настроен. После таких действий директора добавленный работник сможет зайти в личный кабинет по охране труда

| 0    |                                                   |
|------|---------------------------------------------------|
| Cr   | тециальная оценка условии труда                   |
|      | Просмотр отчетов СОУТ                             |
|      | Просмотр протоколов решений комиссий              |
|      | Формирование протоколов решений комиссий          |
|      | Подписание и отправка протоколов сощений комиссий |
| Дe   | жларации                                          |
|      | Просмотр деклараций                               |
| Mo   | ониторинг и контроль                              |
|      | Просмотр сообщений от Роструда                    |
|      | Просмотр признаков нарушения в СОУТ и Декларациях |
| A    | дминистрирование                                  |
|      | Настройки личного кабинета                        |
| Ö    | Управление доступом                               |
|      |                                                   |
|      |                                                   |
| 0    |                                                   |
| OTME | сохранить                                         |